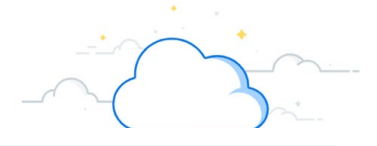

The VUMC ID badge provides access to a variety of organization resources. It is used as an official Medical Center identification document and permits access to buildings. ID badges are required for all staff, temporary employees, faculty, contractors, visitors and volunteers. The Card Services webpage can be found here: <a href="https://vumc365.sharepoint.com/sites/human-resources/SitePages/Medical-Center-Card-Services.aspx">https://vumc365.sharepoint.com/sites/human-resources/SitePages/Medical-Center-Card-Services.aspx</a>

## New Employees

workday

No request is required if the new employee is attending New Staff Orientation. If the new employee needs a badge and does not attend New Staff Orientation, the manager, HCM business manager, or HCM business assistant will secure the new employee's badge.

## **VUMC Employees**

Request a replacement ID badge for yourself for: name change, picture change, title change, departmental transfer, or if your badge is lost/stolen, and/or damaged. The employee should reach out to ID Badge Services at <a href="mailto:newcard.vumc@vumc.org">newcard.vumc@vumc.org</a> or 615-936-3350. Note that there may be a charge for the replacement.

## Managers and HCM Roles

Secure a badge for your staff by submitting a **Workday Help Case** if any of the following:

• The New employee is not attending New Staff Orientation.

VUMC

- The employee's class is any of the following non-staff categories: New Faculty, Affiliate, or Contractor, Student Special Program, Visitor, or Volunteer.
- You have a need for a bulk order of more than 4 badges.
- If the employee needs a replacement badge, see VUMC Employees above.

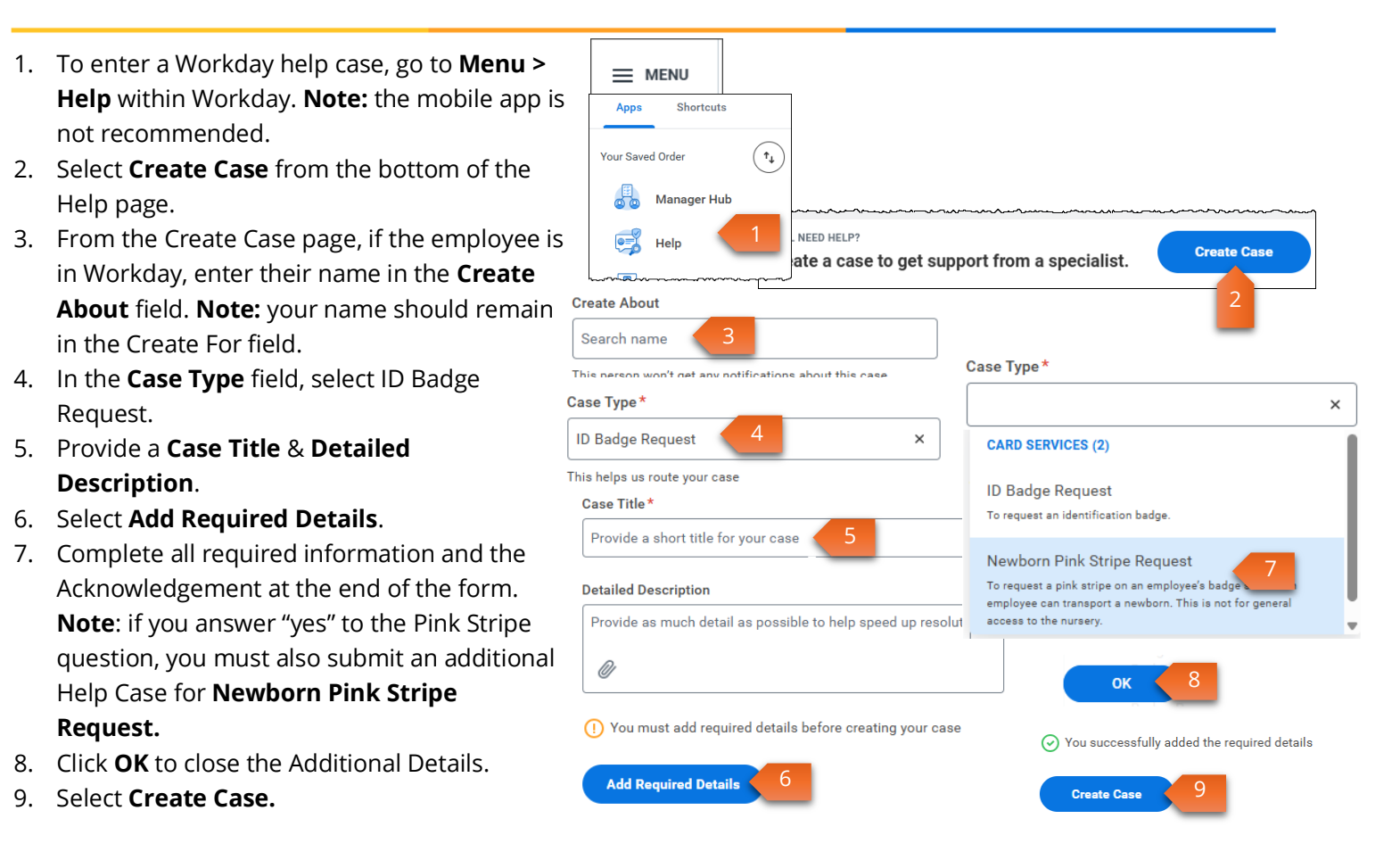

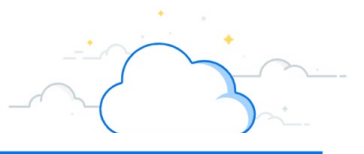

## Check the Status of your Case

workday

- 1. Go to **Menu > Help** within Workday. **Note:** the mobile app is not recommended.
- 2. Your **Recent Cases** and their status display on the Help Center Page. If the case is not listed, click **View My Cases** to see the full list of cases you have submitted.
- 3. Select the Case Number from the list.
- 4. The **Details** of the case display.
- 5. The **Body** of the case will include the questionnaire answers you provided when you created the case, along with any messages received or sent with this case.
- 6. Select Jump to Most Recent to quickly scroll to the bottom.

VUMC

BUSINESS

**EDUCATION** 

- 7. Use the **Send a Message** to communicate with the case solver assigned or to send any additional attachments.
- 8. The **Case Overview** section will display who the ticket is currently assigned to.
- You can view the current Status of the ticket. (New, In Progress, On Hold, In Review, or Resolved). Note: a ticket can be reopened within 7 days once Resolved. After that time period expires, you can open a new case and reference the original case number.

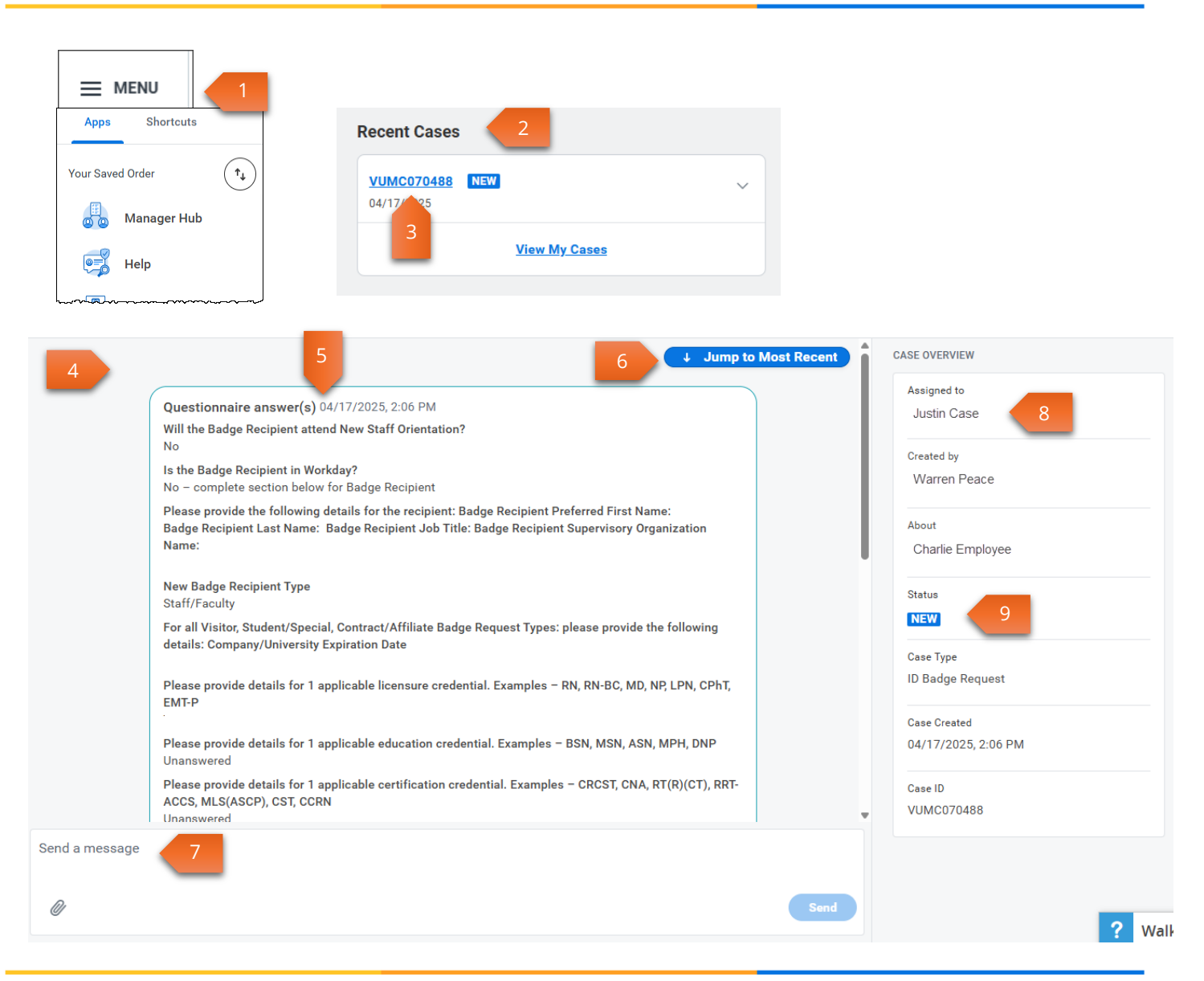